## SMS Attendance Process for Coordinators Onsite

- With this new feature, coordinators will no longer need to track attendance at each session.
- Once the session is approved online, the SMS code will be generated: this code should be posted onsite at the session, with the phone number (indicated above) and instructions on how to use this feature.
- 1. Navigate to the session that has just been approved
- 2. Click 'Enrollments' on bar at top of page

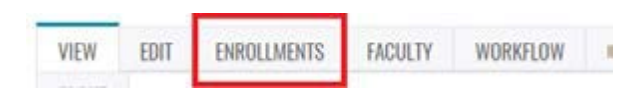

3. Then click 'Settings' in green area at top of page

|            | View | Edit | Enrollments   | Faculty  | Workflow | Cours  | e outline |
|------------|------|------|---------------|----------|----------|--------|-----------|
| Administer |      | Sear | ch and enroll | Waitlist | Settings | Import | Imported  |

4. The SMS Code is located below the SMS section

| • SMS                                    |     |       |   |         |        |   |            |
|------------------------------------------|-----|-------|---|---------|--------|---|------------|
| Open attendance                          | 0   | hours | 0 | minutes | before | ۳ | start date |
| Close attendance                         | 0   | hours | 0 | minutes | before | ۲ | start date |
| SMS code<br>Randomly generated<br>TAXYER | re. |       |   |         |        |   |            |

Please note: A different SMS code will be automatically generated for each session. If you would like to edit the SMS code, edit the text currently in the SMS code box and click 'save configuration' at the bottom of the page

If an attendee either does not have their phone on them, or does not want to use the SMS feature for attendance, they will need to be manually enrolled (added) to the session. Manual attendance should be the secondary method of attendance....